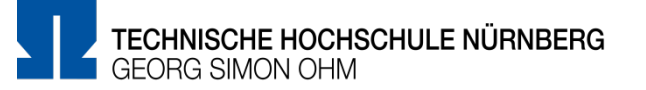

## Überblick

Mit dem *MTF (ETH)* Format können Fragen mit mehreren Antworten angelegt werden. Der Unterschied zum bisherigen Format besteht in der späteren Darstellung der Frage für die Studierenden sowie bei der Auswertung, bei der jede Antwortalternative bewertet wird.

Studierende müssen pro Antwortalternative aktive eine Wahl treffen, ob die Antwortalternative wahr oder falsch ist.

| Frage <b>2</b><br>Bisher nicht<br>beantwortet<br>Erreichbare<br>Punkte: 2,00 | Stamm in Form einer Frage oder einer Aussage eingeben. | Frage 2<br>Stamm in Form einer Frage oder einer Aussage eingeben.                                                                                                    |
|------------------------------------------------------------------------------|--------------------------------------------------------|----------------------------------------------------------------------------------------------------|
|                                                                              | Wahr Falsch                                            | Punkte 200<br>von 200     Wahr     Falsch       Y Frage<br>markleren     Image: State State Stat |
|                                                                              | O O a.<br>Beispielaussage die falsch ist.              | <ul> <li>Frage<br/>bearbeiten</li> <li>○□ ○× b.</li> <li>Beispielaussage die richtig ist.</li> </ul>                                                                                                    |
|                                                                              | O O b.<br>Beispielaussage die richtig ist.             | Beispielaussage die falsch ist.: Falsch<br>Beispielaussage die richtig ist.: Wahr                                                                                                    |
|                                                                              |                                                        | Kommentieren oder Punkte überschreiben                                                                                                    |
| Vorherige Seite                                                              | Versuch abschließ                                      | en                                                                                                    |

In der Auswertung wird pro Antwortalternative bewertet.

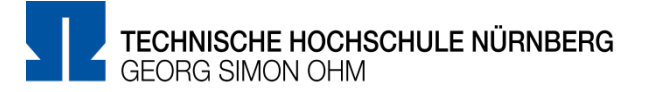

## Markieren Sie den gewünschten Fragetyp ×

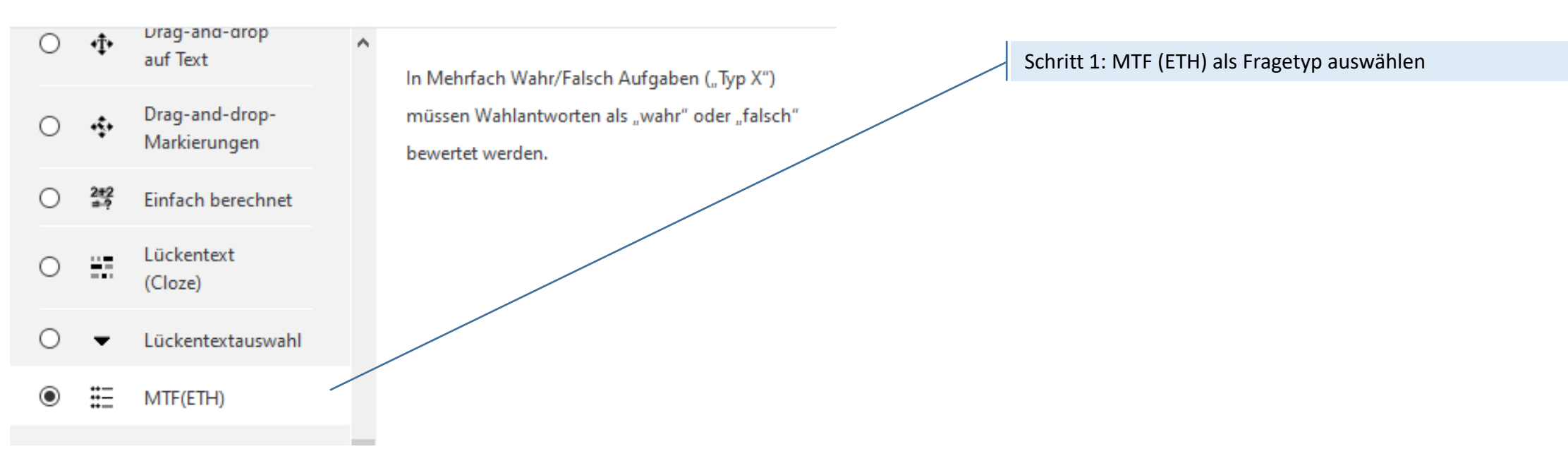

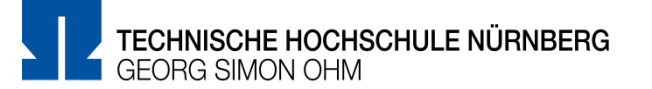

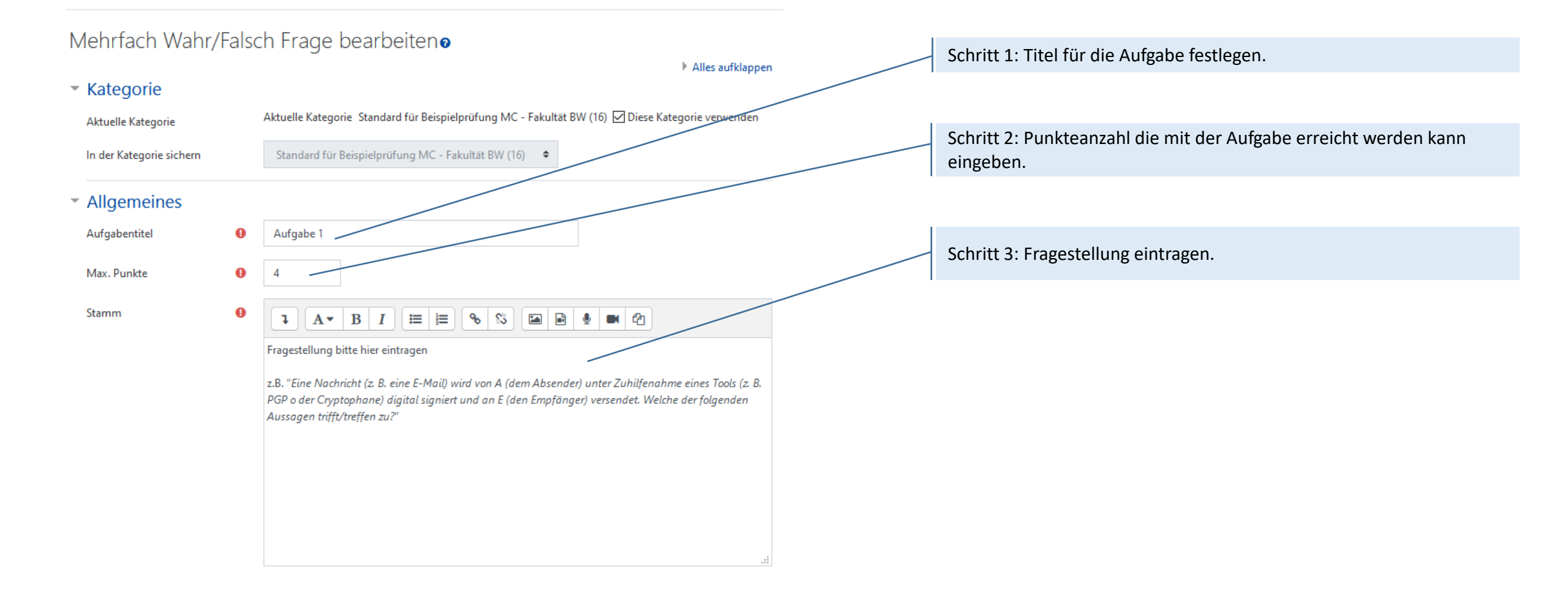

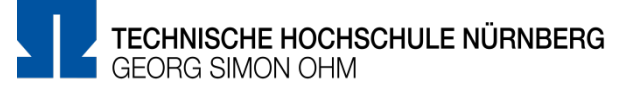

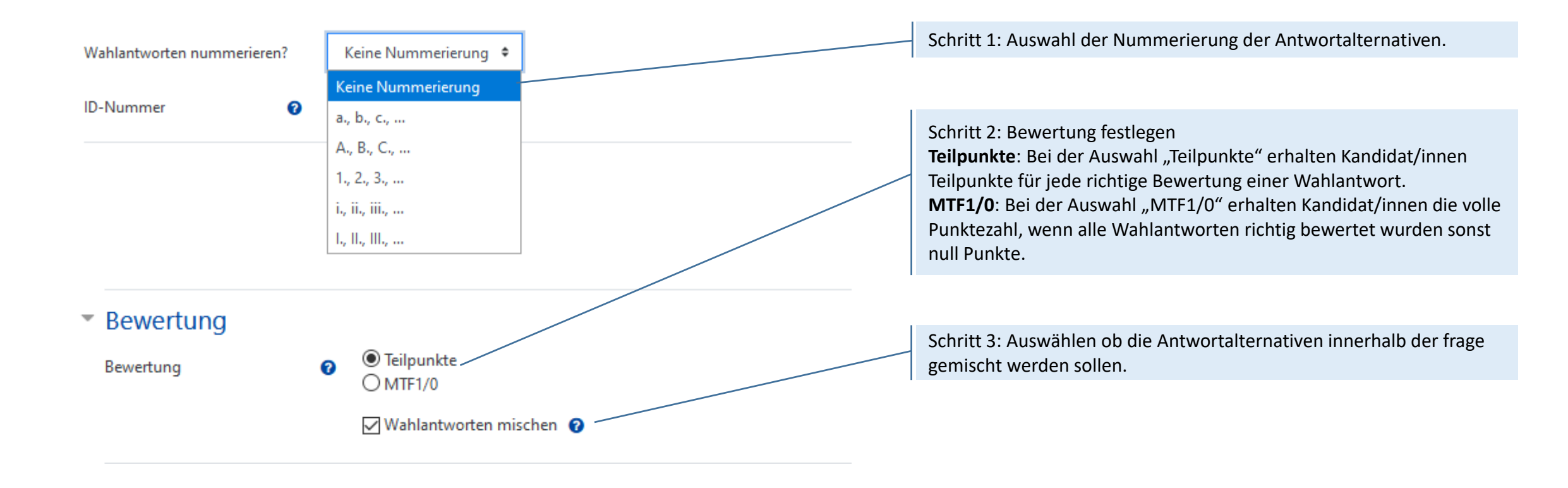

## **Antwortalternativen erstellen**

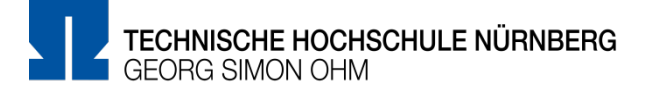

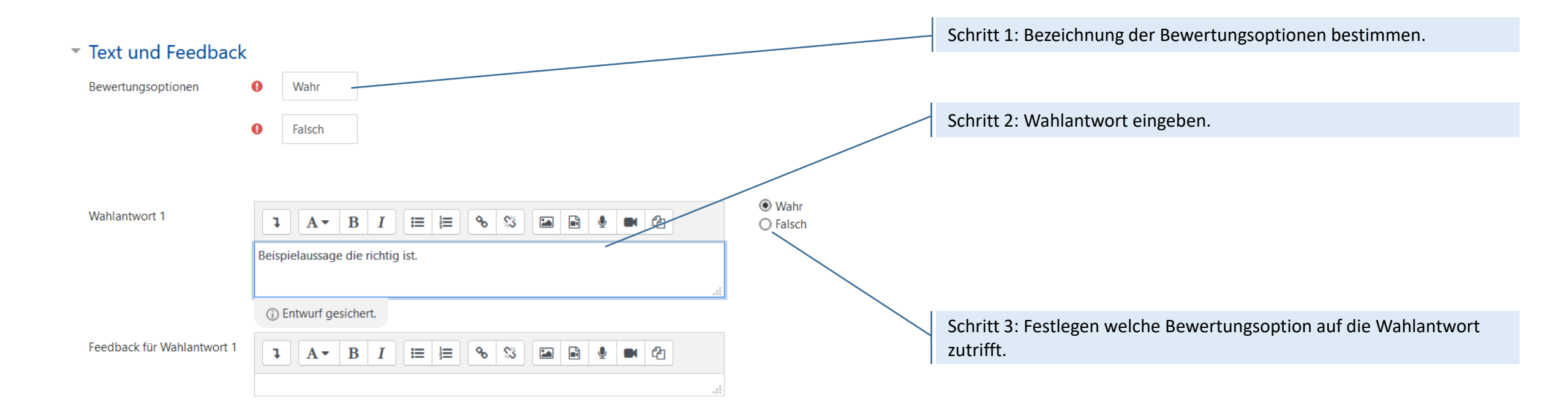

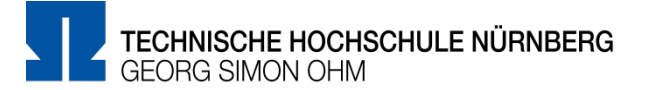

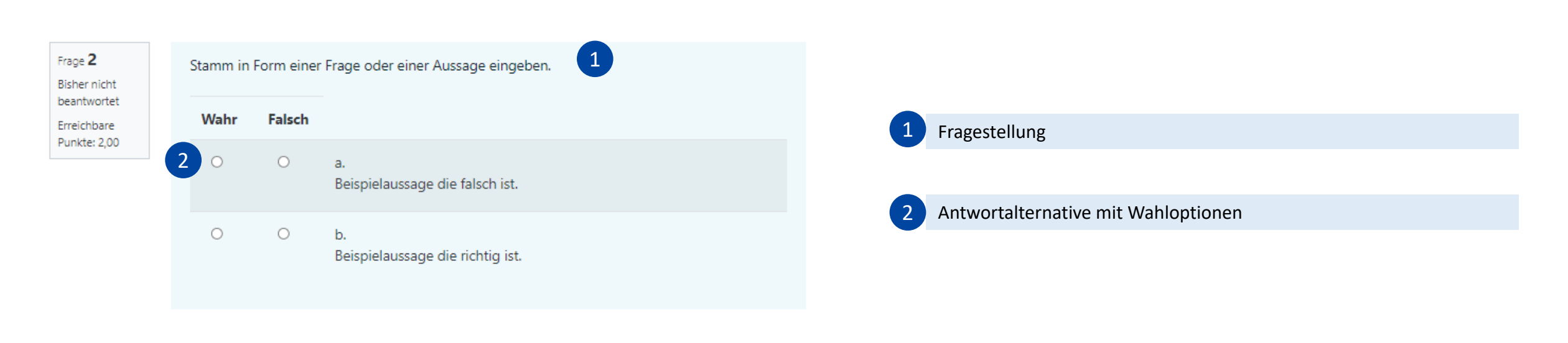

Vorherige Seite

Versuch abschließen ...

## Weitere Informationen und Antworten:

dort viele Funktionen und Anwendungsfälle schon

• Ansonsten haben Sie die Möglichkeit über "Blended

**Learning Mail**" den Anwendersupport per E-Mail zu

beschrieben wurden

kontaktieren

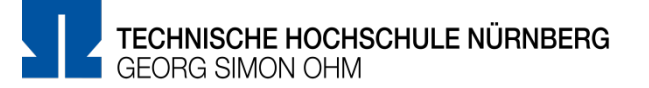

| =                                                                                 | THN eLearning | Support - Weitere Links -                      |
|-----------------------------------------------------------------------------------|---------------|------------------------------------------------|
| *                                                                                 | Startseite    | Blended Learning Mail<br>Blended Learning Wiki |
| <b>B</b>                                                                          | Dashboard     | Blended Learning Blog                          |
| Inder Menüleisten am oberen Rand der Seite finden Sie     den Menüpunkt "Support" |               | Anwenderunterstützung:                         |
| <ul> <li>Besonders hervorzuheben ist das "Moodle Wiki", da</li> </ul>             |               | Blended Learning-Team                          |

BL Wiki: <u>https://blendedlearning.th-nuernberg.de/wiki/blendedlearning</u>

E-Mail: <u>blendedlearning@th-nuernberg.de</u>